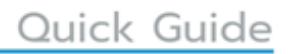

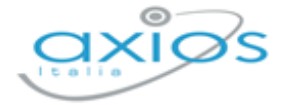

Revisione N. 1 11 ottobre 2021

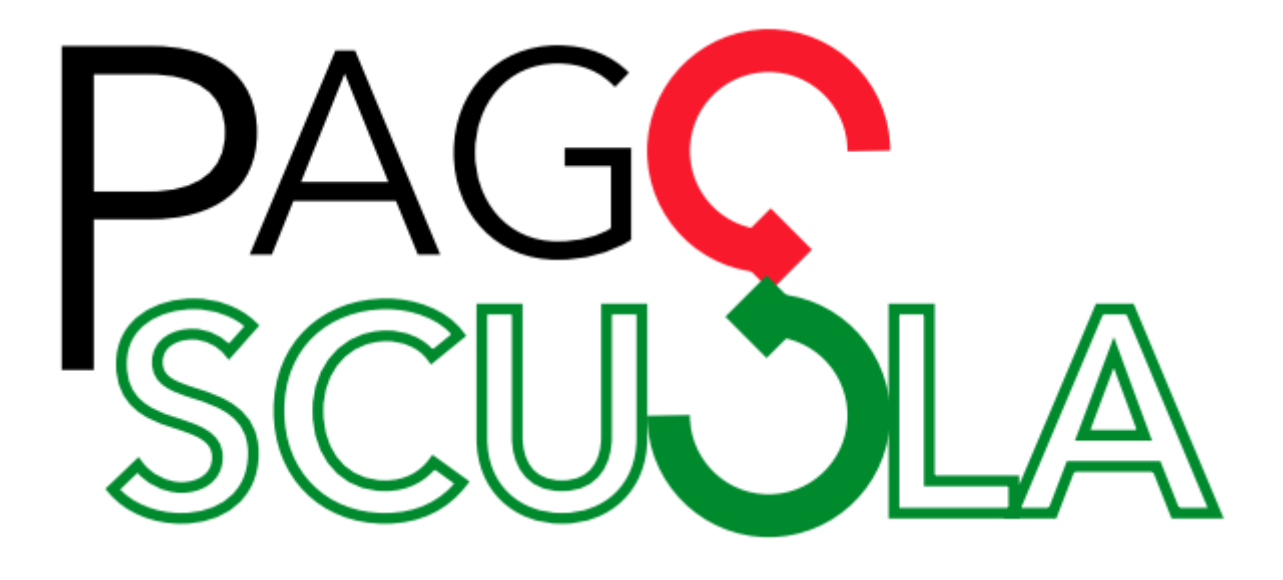

di

# **ALUNNI WEB**

Copyright © 2021 - AXIOS ITALIA SERVICE S.r.l. | www.axiositalia.it

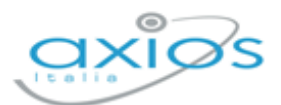

Quick Guide

## **SOMMARIO**

|                                                          | 3  |
|----------------------------------------------------------|----|
| OPERAZIONI PRELIMINARI                                   | 4  |
| ISTITUTO PRINCIPALE                                      | 4  |
| CREDENZIALI SIDI                                         | 4  |
|                                                          | 5  |
| PIANO DEI CONTI (per chi utilizza Bilancio WEB di axios) | 6  |
| VERSANTI PER GLI ALUNNI                                  | 7  |
| GESTIONE                                                 | 9  |
| EVENTI PAGAMENTO                                         | 9  |
| Nuovo Evento                                             | 9  |
| Ricerca Evento                                           | 12 |
| AVVISI DI PAGAMENTO                                      | 15 |
| Inserimento Avvisi di Pagamento                          | 15 |
| RIPARTIZIONE                                             | 21 |
| RAPPRESENTANTE DI CLASSE                                 |    |

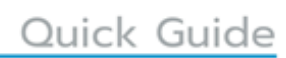

3

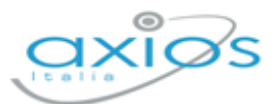

### INTRODUZIONE

Pago In Rete è la piattaforma del MIUR nata per gestire tutti i pagamenti che devono essere effettuati dai genitori verso le Istituzioni scolastiche.

Per facilitare l'adozione della piattaforma Pago In Rete ed aumentarne la fruibilità il Ministero ha creato dei servizi per consentire il dialogo di tale sistema con i pacchetti locali già in dotazione presso le istituzioni scolastiche.

PAGO SCUOLA è il programma di Axios che consente di gestire e sincronizzare i dati con la piattaforma Pago In Rete del MIUR.

PAGO SCUOLA, pur essendo integrato in alunni WEB di Axios, è un modulo che va acquistato separatamente, per cui prima di procedere con la lettura del seguente manuale accertarsi di avere acquistato tale modulo e di essere in regola con la licenza d'uso.

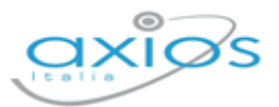

### **OPERAZIONI PRELIMINARI**

Affinché sia possibile utilizzare Pago Scuola e affinché sia sincronizzato con la piattaforma del Ministero, occorrerà effettuare delle operazioni preliminari sia in Axios sia nel SIDI.

A tal proposito prima di procedere occorre accertarsi di avere il modulo Pago Scuola attivo e di essere in possesso delle credenziali del DS e del DSGA per accedere alla piattaforma Pago In rete del SIDI.

### **ISTITUTO PRINCIPALE**

La prima operazione da fare è di verificare che nella tabella "Plessi" sia inserito il codice meccanografico principale della propria Istituzione Scolastica e si sia indicato l'utilizzo della contabilità per quel codice.

Accedere quindi al menu *Utilità->Impostazioni->Generali* e selezionare la scheda "Plessi" e verificare che, in corrispondenza del codice meccanografico principale, sia impostata a "SÌ" la voce "Bilancio".

| 🐵 Impostazioni generali               |                                       |                                                         |                                     |                             |           |                  |
|---------------------------------------|---------------------------------------|---------------------------------------------------------|-------------------------------------|-----------------------------|-----------|------------------|
| <ul> <li>Anagrafica Cliente</li></ul> | ni generali 🏛 Aree Organizzative Omog | enee 🖸 Codici fatturazion<br>astici 🛗 Calendario plesso | e elettronica 🛛 🙆 Posta elettronica | 🗹 Firma digitale utente 🛛 🖂 | Scanner 4 | Gruppi di utenti |
| i≡ Elenco plessi                      |                                       |                                                         |                                     |                             |           |                  |
| Visualizza 10 🗸 elementi per pagina   |                                       |                                                         |                                     |                             |           | + Aggiungi       |
| Intitolazione                         | Codice Meccanografico 🔶               | Ordine 🔶                                                | Тіро                                |                             | Bilancio  | Comandi 🔶        |
| ISTITUTO DI ISTRUZIONE SUPERIORE      | RMIS01000A                            | Secondaria II grado                                     | ISTITUTO SCOLASTICO DIMOSTRATIVO    | S                           |           |                  |
| SCUOLA MEDIA AXIOS                    | RMMM00100X                            | Secondaria I grado                                      | ISTITUTO SCOLASTICO DIMOSTRATIVO    | S                           | NO        | C Û              |
| SCUOLA SUPERIORE AXIOS                | RMP510000A                            | Secondaria II grado                                     | ISTITUTO SCOLASTICO DIMOSTRATIVO    | <b>S</b> J                  | NO        | C Û              |

#### **CREDENZIALI SIDI**

È possibile memorizzare all'interno di Alunni le proprie credenziali SIDI in modo che il programma le ricordi e non le chieda ogni volta che si debba effettuare una sincronizzazione (quadri orari, allineamento archivi, ecc.).

Per impostare le credenziali SIDI occorre cliccare sul proprio nome in alto a destra e selezionare la voce "Profilo"

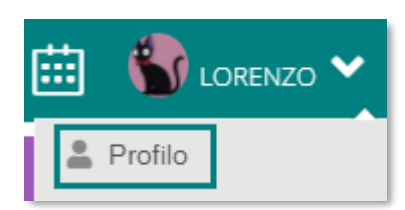

4

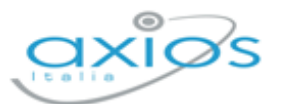

| rofilo Utente      |                                                                                                    |
|--------------------|----------------------------------------------------------------------------------------------------|
|                    | PROFILO UTENTE<br>Dati Personali Cambia Avatar Cambia Password e/o PIN Privacy Preferenze Applicazione<br>Credenziali SIDI Utenze esterne collegate |
|                    | Utente                                                                                                    |
|                    | Password                                                                                                    |
| STECCHETTI LORENZO | <u> </u>                                                                                                    |
| LIVELLO: 0         | Salva Annulla                                                                                                    |
|                    |                                                                                                    |

selezionare la scheda "Credenziali SIDI", come mostrato in figura, ed inserire le proprie credenziali.

Confermare cliccando sul tasto

### **CODICI IBAN**

Successivamente occorrerà indicare i Codici IBAN gestiti dalla scuola.

A tal proposito occorrerà accedere alla piattaforma Pago in Rete del SIDI con le credenziali del DSGA, poiché è solo il DSGA che può accedere alla configurazione della piattaforma, per verificare che siano presenti, corretti ed attivi i conti correnti gestiti dalla scuola.

| Accedere quindi all'area riservata SIDI e selezionare la voce "Accedi a | Accedi a Scrivania del portale SNV     Accedi a Servizio SIDI |
|-------------------------------------------------------------------------|---------------------------------------------------------------|
| servizio SIDI"                                                          | <ul> <li>I tuoi dati personali</li> </ul>                     |

■ Pagamenti telematici ← per poi cliccare su "Pagamenti Telematici" e selezionare la voce "Pago in Rete.

A questo punto occorre accedere a "Anagrafe Conti Correnti"

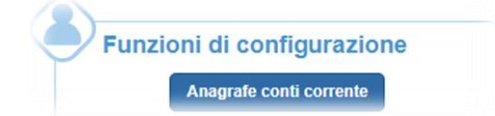

|                       |                |      |                   |               |           | <      |             |   |
|-----------------------|----------------|------|-------------------|---------------|-----------|--------|-------------|---|
| DESCRIZIONE           | CONTO CORRENTE | IBAN | INTERNA / ESTERNA | BANCA / POSTA | TESORIERA | STATO  | CERTIFICATO |   |
| Conto Tesorería       |                | ITE  | Interna           | Posta         | SI        | Attivo | SI          | C |
| Poste                 |                | IT   | Interna           | Posta         | NO        | Attivo | SI          | c |
| Agenzia delle entrate |                | π    | Esterna           | Posta         | NO        | Attivo | SI          | C |

e verificare che siano presenti i conti correnti da gestire e soprattutto che abbiano come Stato la dicitura Attivo e che siano certificati, come nell'esempio mostrato nella figura a lato.

<mark>NB</mark> Qualora non ci fossero i Conti Correnti gestiti o fossero incompleti o incongruenti o non fossero Attivi e/o Certificati occorrerà contattare il SIDI.

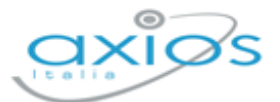

Una volta accertatisi che nel SIDI sia tutto a posto occorre accedere ad Alunni WEB in *Periodiche->Pago Scuola->Anagrafe Conti Corrente* ed inserire gli stessi conti correnti presenti nel SIDI. Per facilità si consiglia di riportare in alunni anche la stessa descrizione come nell'esempio riportato in figura:

| 📾 Anagrafe Conti Corrente - Consulta e Gestisci |      |        |                           |
|-------------------------------------------------|------|--------|---------------------------|
|                                                 |      |        | Aggiungi Conto Corrente 🕂 |
| Descrizione                                     | IBAN | Attivo | Comandi                   |
| Agenzia delle entrate                           | 174  | 5      | C Modifica                |
|                                                 |      |        | U Elimina                 |
| Conto Tesoreria                                 | IT   | S      | C Modifica                |
|                                                 |      |        |                           |

### PIANO DEI CONTI (per chi utilizza Bilancio WEB di axios)

Altra operazione da effettuare preliminarmente è quella di allineare il piano dei conti, in modo da avere le stesse voci sia in Bilancio WEB che nel portale Pago in rete.

| 🚓 Piano dei conti |                                        |                                   |
|-------------------|----------------------------------------|-----------------------------------|
| Codice Principale | Descrizione                            | Comandi                           |
| RMP510000A        | Plano Dei Conti su archivio scuola: 81 | ▲ Invia a SIDI<br>▲ Leggi da SIDI |
|                   |                                        |                                   |

Trattandosi di una sincronizzazione tra Axios e SIDI, il programma chiederà le credenziali di accesso al SIDI, qualora non siano già state inserite nel proprio Profilo (vedi paragrafo <u>CREDENZIALI SIDI</u>)

Il programma mostra se ci sono voci che differiscono e che devono quindi essere sincronizzate. Per effettuare tale sincronizzazione occorrerà cliccare sul pulsante 1 Invia a SIDI

Qualora si provveda successivamente ad aggiungere altre voci nel piano dei conti (Bilancio WEB), occorrerà ripetere la suddetta operazione di allineamento.

Il pulsante serve per visualizzare il piano dei conti presente sul Portale Pago in Rete senza quindi dover necessariamente accedere al portale stesso.

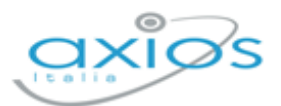

7

### **VERSANTI PER GLI ALUNNI**

Modifica situazione familiare

Questa funzione serve ad indicare al SIDI per quali genitori saranno generati gli avvisi di pagamento.

Prima però di inviare questa informazione al SIDI occorre premettere che:

- Il <u>codice fiscale</u> dell'alunno è un dato obbligatorio, per cui occorre accertarsi che tutti gli alunni siano provvisti di codice fiscale e che sia ovviamente corretto.
- Il <u>codice fiscale</u> del genitore a cui si dovranno generare gli avvisi di pagamento è un dato obbligatorio, per cui occorre accertarsi che tale dato sia presente nell'anagrafica dei genitori e che sia corretto.
- Affinché il programma capisca quali siano i genitori a cui generare gli avvisi occorrerà richiamare l'alunno interessato (*Archivi->Archivio Alunni*), accedere all'anagrafica dell'alunno per poi selezionare la scheda "Situazione Familiare" e verificare che sia presente il "SÌ" in corrispondenza dei "Documenti amministrativi" ad uno od entrambi i genitori, come nell'esempio riportato in figura:

| <b>≢</b> Dati situazione familiare |                             |   |
|------------------------------------|-----------------------------|---|
| Cognome, nome e CF del Tutore *    | Grado parentela *           |   |
| ROSSI MARIO                        | ∨ Padre                     | ~ |
| Patria potestà si                  | Documenti Amministrativi si |   |
| Tutore affidatario NO              | Comunicazioni SI            |   |
| Domicilio SI                       | Invio SMS SI                |   |
|                                    | Invio e-mail SI             |   |
|                                    | Accesso RE SI               |   |
|                                    | Utilizzo PIN SI             |   |
|                                    | Accesso APP St              |   |

Una volta controllati/impostati i parametri sopradescritti, è possibile accedere al menu Periodiche->Pago Scuola->Versanti per gli alunni.

Trattandosi di una sincronizzazione tra Axios e SIDI, il programma chiederà le credenziali di accesso al SIDI, qualora non siano già state inserite nel proprio Profilo (vedi paragrafo <u>CREDENZIALI SIDI</u>)

| 🛎 Versanti per gli alunni |               |                                                        |                |
|---------------------------|---------------|--------------------------------------------------------|----------------|
| Codice Principale         | Codice Plesso | Descrizione                                            | Comandi        |
| RMPS10000A                | RMMM00100X    | Situazioni Familiari su archivio scuola non inviate: 1 | 🌲 Invia a SIDI |
|                           |               |                                                        |                |

Per procedere all'invio occorrerà quindi cliccare sul pulsante di programma mostrerà un log delle operazioni effettuate.

8

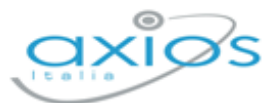

Nel caso in cui siano presenti dei codici fiscali formalmente errati, il programma nel log restituisce degli errori. Per isolarli, senza dover quindi scorrere tutti i record del log, basta cliccare nuovamente sul tasto *trivia a SIDI*. In questo modo il programma non ci riporterà più i record correttamente sincronizzati, ma mostrerà solo gli errori.

A questo punto basterà correggere il codice fiscale ai genitori segnalati e ripetere la procedura.

**NB** Nel caso in cui invece si sia inviato a Pago In Rete un genitore con un codice formalmente corretto, ma in realtà non esatto, si dovrà procedere ad eliminare il genitore dalla piattaforma Pago In Rete, eliminare il genitore dall'area alunni, per provvedere poi a reinserirlo con il codice fiscale esatto e reinviarlo in piattaforma.

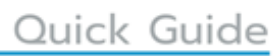

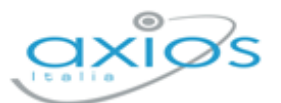

### GESTIONE

Una volta terminate tutte le operazioni preliminari si può passare alla vera e propria gestione degli eventi e conseguenti avvisi di pagamento, ovviamente il tutto sincronizzato con la piattaforma Pago In Rete del SIDI.

### **EVENTI PAGAMENTO**

In questa sezione si andranno ad inserire tutti gli eventi che necessitano di essere pagati dalle famiglie, dalle tasse di iscrizione alle gite scolastiche.

Per accedere alla funzione occorrerà seguire il percorso *Periodiche->Pago Scuola->Eventi di Pagamento.* 

All'accesso il programma prospetterà subito un filtro per effettuare la ricerca degli eventi già inseriti.

| 🛗 Eventi di Pagar   | mento    |                 |                       |   |                            |   |                    |                         |
|---------------------|----------|-----------------|-----------------------|---|----------------------------|---|--------------------|-------------------------|
| 🛓 Importa Eventi da | a SIDI   |                 |                       |   |                            |   | Q Ricerca / Filtro | + Crea Evento Pagamento |
| Anno                |          | Anno Scolastico | Stato                 |   | Conto Corrente             |   |                    |                         |
| 2021                | <b>A</b> | 2020/2021       | <br>Selezionare Stato | ~ | Selezionare Conto Corrente |   |                    | ~                       |
| Descrizione         |          |                 |                       |   | Data Evento                |   |                    |                         |
|                     |          |                 |                       |   | Da                         | A |                    |                         |
|                     |          |                 |                       |   |                            |   |                    |                         |

**N.B.** Qualora si fosse iniziato a lavorare sul portale Pago in Rete del SIDI sarà possibile importare gli eventi in Axios tramite il pulsante Importa Eventi da SIDI

### NUOVO EVENTO

Per inserire un nuovo evento occorrerà cliccare sul pulsante + Crea Evento Pagamento posto in alto a destra.

| Inserimento nuovo E       | vento di  | Pagamento                    |                |                                                  |                   |     |                       |                      | >        |
|---------------------------|-----------|------------------------------|----------------|--------------------------------------------------|-------------------|-----|-----------------------|----------------------|----------|
| 🛱 Evento di pagamer       | nto - NU( | OVO                          |                |                                                  |                   |     |                       |                      |          |
| Anno<br>2021              | 1<br>     | Anno Scolastico<br>2021/2022 | <u>۵</u>       | Causale * <b>2</b><br>Erogazione liberale A.O.F. |                   | × v | Stato * 8<br>SIMULATO |                      | ~        |
| Descrizione * 3           |           |                              |                |                                                  |                   |     |                       |                      |          |
| Importo (€)               |           |                              | 0.00           | Evento Flessibile                                | Evento Deliberato |     |                       |                      |          |
| Conto Corrente *          |           |                              |                | 4                                                |                   | ~   | Data Fine Validità *  | 5 Data Pubblicazione |          |
| Data Sincronizzazione SIE | I         | 7                            | ID Evento SIDI |                                                  |                   |     | <b>A</b>              |                      |          |
| Note 6                    |           |                              |                |                                                  |                   |     |                       |                      | 1        |
|                           |           |                              |                |                                                  |                   |     |                       | Galva                | ⊗ Chiudi |

Revisione dell'11/10/2021

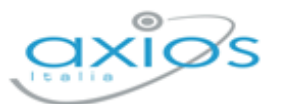

Analizziamo nel dettaglio la schermata che si presenta al momento dell'inserimento di un nuovo evento:

- Qui sono riportati dati <u>non modificabili</u> quali l'Anno Finanziario e l'Anno Scolastico su cui si è posizionati.
- Questo campo serve per inserire la Causale dell'evento che si sta andando a creare. Le causali sono fisse e definite dal Ministero. Si gestiscono tutte allo stesso modo eccezion fatta per L'"Erogazione Liberale A.O.F", per la quale spenderemo qualche

riga in più. Le erogazioni liberali sono, secondo la definizione fiscale, dei versamenti spontanei effettuati a favore di organizzazioni non-profit, quando anche le scuole, da parte di cittadini privati ossia nel nostro caso, da parte dei

| E  | rogazione liberale A.O.F.         |
|----|-----------------------------------|
| Er | ogazione liberale A.O.F.          |
| Та | assa di Iscrizione e di frequenz  |
| та | assa di maturità                  |
| Vi | site di istruzione                |
| м  | lensa                             |
| At | ttività sportive, ludiche e corsi |
| A  | ssicurazioni                      |

- In questo campo è possibile inserire una descrizione dell'evento che si sta andando a creare.
- 4. In questo riquadro troviamo:

genitori degli alunni.

- Importo: questo campo non è editabile in quanto l'importo verrà definito in automatico dal programma dopo aver generato gli avvisi dei pagamenti.
   N.B. Questo campo risulterà editabile SOLO in caso in cui si utilizzi la causale "Erogazione Liberale" perché in quanto tale non si può definire un importo fisso in fase di generazione degli avvisi di pagamento. Per cui l'importo potrà essere messo manualmente.
- **Evento Flessibile**: questo campo può essere impostato SOLO nel caso in cui si utilizzi la causale "Erogazione Liberale" e sta appunto ad indicare, come detto nel punto precedente, che non viene determinato un importo fisso, ma che il genitore può versare ciò che ritiene opportuno. Per tutte le altre causali tale campo risulterà inibito.
- **Evento Deliberato**: anche questo campo è editabile solo se si tratta di "Erogazione Liberale". Negli altri casi risulterà inibito.
- **Conto Corrente**: Qui occorrerà richiamare il conto, precedentemente inserito (vedi <u>CODICI IBAN</u>), sul quale si intende far depositare i soldi dei pagamenti.
- 5. In questo riquadro troviamo:
  - **Data fine validità**: è un dato obbligatorio che l'utente deve inserire per definire la fine validità dell'evento che si sta inserendo.
  - **Data pubblicazione**: è un dato che viene attribuito dal sistema Pago In Rete e che non appena disponibile il programma, sincronizzandosi, riporterà nella schermata

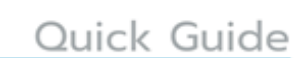

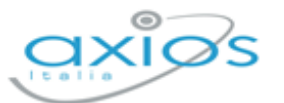

- 6. È un campo libero dove scrivere eventuali annotazioni.
- 7. In questo riquadro troviamo:
  - Data sincronizzazione: è un dato che viene inserito in automatico dal programma al momento del salvataggio ed indica che la sincronizzazione con Pago In rete del SIDI è avvenuta in maniera corretta.

**NB** Qualora non si dovesse valorizzare la data di sincronizzazione, vuol dire che in fase di salvataggio dell'evento c'è stata un'interruzione dei servizi di sincronizzazione (es. internet non funzionante, il portale SIDI non funzionante, ecc.), per cui basterà riprovare ad effettuare il salvataggio per far ripartire la sincronizzazione.

**ID Evento SIDI**: È un dato che viene attribuito dal SIDI ed inserito in automatico al momento del salvataggio. Si tratta di un dato univoco ed identificativo dell'evento che si sta creando.

Qualora, dopo il salvataggio, al posto dell'ID SIDI il programma riporti \*\*\* (=tre asterischi) è perché la sincronizzazione con il portale Pago In rete non è andato a buon fine (es. internet non funzionante, il portale SIDI non funzionante, ecc.).

A questo punto l'unica soluzione è quella di accedere al portale SIDI con le

credenziali del DSGA poiché è solo il DSGA che può accedere a queste informazioni e all'interno della piattaforma Pago In Rete dovrà selezionare la voce "Ricerca evento pagamento" come mostrato nella figura a lato.

| Ever | ti pagamento             |
|------|--------------------------|
|      | Crea evento pagamento    |
|      | Dicorca questo pagamento |

| CODICE                                 | ¢                  | CAUSALE 🗢                    | DATA SCADENZA 🗢 | STATO 💠           | CONTO CORRENTE 🔷 | AZION |
|----------------------------------------|--------------------|------------------------------|-----------------|-------------------|------------------|-------|
| E0000000000000000000000000000000000000 | $\overline{\zeta}$ | Vlaggio istruzione a Berlino | 30/06/2018      | Evento Notificato | Conto Tesoreria  | Q     |
| E11114111111111111111111111111111      |                    | Evento di sport              | 30/05/2018      | Evento Notificato | Conto Tesoreria  | Q     |

Una volta individuato l'evento di cui non è stato riportato l'identificativo, occorrerà copiare tale dato nel pacchetto locale nel campo ID SIDI.

8. In questo riquadro troviamo lo STATUS: Al momento del primo inserimento dell'evento che si sta creando lo "Status" sarà "SIMULATO", ossia un evento ancora in fase di lavorazione dove è possibile quindi apportare ancora delle modifiche.

Una volta inseriti i campi necessari al nuovo evento che si sta inserendo, per confermare e sincronizzare il dato con il SIDI, occorrerà cliccare sul tasto **B** salva.

N.B. L'evento è indipendente dal plesso su cui è stato inserito, per cui verrà sempre visualizzato.

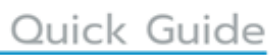

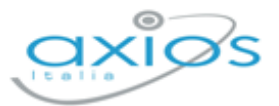

### **RICERCA EVENTO**

Se invece si desidera visualizzare un evento già inserito, all'accesso al menu *Periodiche->Pago Scuola->Eventi di Pagamento*, basterà impostare i parametri di filtro desiderati e cliccare successivamente sul pulsante <sup>Q Ricerca / Filtro</sup>. Se non si imposta nessun parametro, il programma farà vedere, sotto forma di elenco, tutti gli eventi inseriti per l'anno finanziario e l'anno scolastico impostati.

| Elenco Eventi di Pagamento (Ricerca/F | iltro)                                                |                             |                       |                               |                                           |
|---------------------------------------|-------------------------------------------------------|-----------------------------|-----------------------|-------------------------------|-------------------------------------------|
| Causale                               | Descrizione                                           | Data Evento<br>Stato        | Conto Corrente (IBAN) | Codice SIDI                   | Comandi                                   |
| Visite di istruzione                  | Visita alla Cappella Sistina - Roma<br>Vaticano       | 28/02/2021<br>DA NOTIFICARE | (IT                   | E97664140585210104145358JIDFH | i≡ Funzioni<br>i≡Visualizza<br>Û Elimina  |
| Visite di istruzione                  | Visita alla Reggia di Caserta                         | 31/03/2021<br>NOTIFICATO    | (IT                   | E97664140585210223131228D14XJ | i≡ Funzioni<br>i≡ Visualizza<br>Û Elimina |
| Visite di istruzione                  | Viaggio in Iraq                                       | 30/06/2021<br>DA APPROVARE  | (IT.                  | E97664140585210223170741RLIUK | i≡ Funzioni<br>i≡ Visualizza<br>Û Elimina |
| Tassa di Iscrizione e di frequenza    | Pagamento Quota Iscrizione Anno<br>Scolastico 2021-22 | 30/06/2021<br>SIMULATO      | (11                   | E97664140585210225122306D8RH6 | i≡ Funzioni<br>i≡ Visualizza<br>Û Elimina |

Le informazioni che si visualizzano in questo elenco sono:

- **Causale**. La causale indicata in fase di inserimento dell'evento.
- **Descrizione**. La descrizione indicata in fase di inserimento dell'evento.
- Data evento. La data di fine validità indicata in fase di inserimento dell'evento. Stato. Lo stato dell'evento
- **Conto Corrente (IBAN)**. Il conto corrente indicato in fase di inserimento dell'evento e sul quale confluiranno i pagamenti.
- **Codice SIDI**. Il codice attribuito da Pago in Rete del SIDI in fase di salvataggio dell'evento al momento della creazione.

Nella colonna Comandi. è possibile:

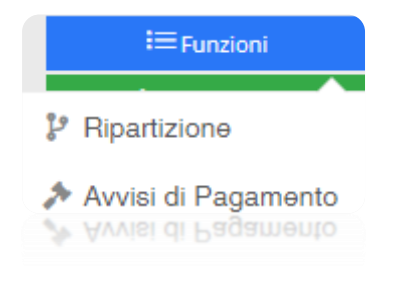

Accedere alla ripartizione o agli avvisi di pagamento (vedi paragrafo <u>AVVISI DI PAGAMENTO</u>) dell'evento a cui si riferisce

Quick Guide

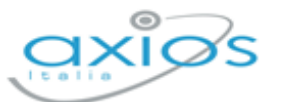

**i**≡Visualizza

Visualizzare l'evento cui si riferisce e cambiarne lo stato. Se si clicca su questo pulsante il programma riaprirà la maschera descritta nel paragrafo <u>Nuovo Evento</u> e si potrà modificare lo stato tramite il pulsante <sup>III Funzioni</sup> posto in basso a sinistra.

Gli STATI degli eventi sono definiti dal Ministero per cui immodificabili e sono:

**SIMULATO**: Indica un evento ancora in fase di lavorazione dove è possibile quindi apportare ancora delle modifiche.

Una volta che la segreteria termina tutte le operazioni su quel determinato evento (quindi dopo aver creato la lista di tutti gli avvisi e dopo aver gestito la ripartizione che è comunque facoltativa) può cliccare sul

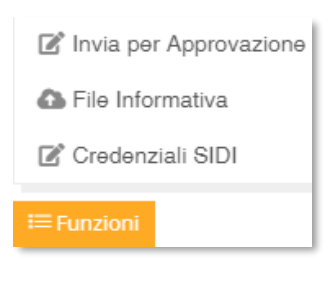

pulsante <sup>EFUNZIONI</sup> e selezionare la voce "Invia per approvazione" per rendere lo status da simulato in "Da Approvare".

DA APPROVARE: Indica un evento lavorato da parte della segreteria che aspetta l'approvazione da parte del Dirigente Scolastico.

Questa operazione è consentita al SOLO Dirigente Scolastico, ciò significa che per attivare questa funzione occorre inserire le credenziali SIDI del dirigente scolastico

selezionando la voce "Credenziali SIDI" presente all'interno del tasto

Funzioni Per approvare un evento occorrerà sempre cliccare sul pulsante Funzioni e selezionare la

voce "Approva" o "Rifiuta".

Approva
 Rifiuta
 Credenziali SIDI
 Funzioni

Se si clicca su "Approva" lo stato

cambierà in "Da Notificare", mentre se si clicca su "Rifiuta" lo stato cambierà in "Rifiutato".

Già in questo status non è più possibile apportare modifiche all'evento.

- **RIFIUTATO**: Indica un evento che <u>NON</u> è stato <u>APPROVATO</u> dal Dirigente Scolastico, per cui viene rifiutato. In tal caso sarà possibile apportare le correzioni necessarie e lo stato tornerà ad essere "Simulato".
- **DA NOTIFICARE**: Indica un evento APPROVATO dal Dirigente Scolastico, ma ancora non notificato dal DSGA,

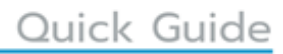

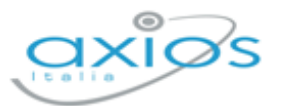

ossia non divulgato agli utenti che dovranno procedere con il pagamento (incluso i rappresentanti di classe).

Questa operazione è consentita al SOLO DSGA, ciò significa che per attivare questa funzione occorre inserire

le credenziali SIDI del direttore dei servizi generali ed amministrativi selezionando la voce "Credenziali SIDI" presente all'interno del tasto <sup>IIII</sup> Per notificare l'evento occorrerà sempre cliccare sul

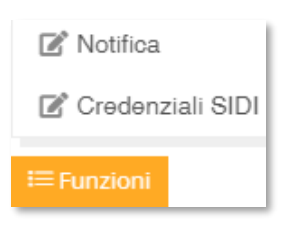

pulsante <sup>EFunzioni</sup> e selezionare la voce "Notifica".

NOTIFICATO: Indica che il DSGA ha notificato l'evento, ossia ha fatto partire gli avvisi di pagamento a chi dovrà effettuare il versamento.

Se il tasto elimina è disabilitato è perché l'evento cui si riferisce non è più in stato SIMULATO (ossia lo stato iniziale che permette di effettuare modifiche). Per cui l'evento cui si riferisce non può essere eliminato.

Permette di eliminare l'evento cui si riferisce, finché questo è ancora in stato SIMULATO. Se si elimina un evento, lo stesso verrà eliminato anche da Pago in Rete del SIDI.

🖞 Elimina

🖞 Elimina

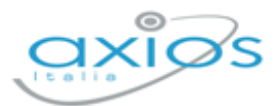

### **AVVISI DI PAGAMENTO**

A tale funzione si accede direttamente dal menu *Periodiche->Pago Scuola->Eventi di Pagamento* (vedi paragrafo <u>*Ricerca Evento*</u>) ricercando l'evento di interesse e cliccando sul pulsante e selezionando la voce "Avvisi di Pagamento".

#### **INSERIMENTO AVVISI DI PAGAMENTO**

Una volta creato l'evento di interesse, occorrerà indicare al programma quali alunni, e di conseguenza quali genitori, o quali docenti sono interessati al pagamento dell'evento inserito per generare successivamente gli avvisi di pagamento.

L'inserimento degli avvisi di pagamento è consentito quando l'evento è ancora in stato SIMULATO, negli altri stati è sempre possibile accedere a questa funzione per sincronizzare i dati con Pago in Rete del SIDI e visualizzare chi ha pagato e chi ancora no.

Il programma all'accesso prospetterà subito una maschera di filtro, dalla quale sarà possibile inserire gli avvisi di interesse tramite il pulsante in alto a destra +Aggiungi Avviso

| Avvisi di Pagamento dell'Evento: P | agamento Quota Iscrizione | Anno Scolastico 2021-22 [Tassa di Iscrizione | e di frequenza] - 30/06/2021 - 0,00€ |                                   |
|------------------------------------|---------------------------|----------------------------------------------|--------------------------------------|-----------------------------------|
|                                    |                           |                                              |                                      | Q Ricerca / Filtro + Aggiungi Avv |
| ato<br>Selezionare Stato           | (<br>                     | lasse<br>Selezionare Classe                  | ~                                    |                                   |
| ata Scadenza                       |                           | Data Pagamento                               |                                      |                                   |
| Da A                               |                           | Da A                                         |                                      |                                   |

Cliccando sul pulsante +Aggiungi Avviso il programma aprirà un menu di scelta sul tipo di avvisi che si intende generare:

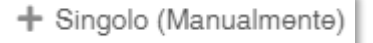

Se si seleziona questa voce di menu il programma permette di inserire un avviso in modo estemporaneo di un singolo alunno. La finestra che si aprirà in questo caso è di inserimento dove tutti i campi contrassegnati con l'\* sono obbligatori.

| nserimento nuovo Avviso di Pagamento | - singolo          |                 |                |
|--------------------------------------|--------------------|-----------------|----------------|
| Avviso di Pagamento singolo          |                    |                 |                |
|                                      |                    | Stato Avviso *  |                |
|                                      |                    | NON INVIATO     |                |
| Codice Fiscale Pagatore *            | Cognome Pagatore * | Nome Pagatore * |                |
|                                      |                    |                 |                |
| Codice Fiscale Versante              |                    |                 |                |
|                                      |                    |                 |                |
| Importo (€) *                        | Data Scadenza +    |                 |                |
|                                      |                    |                 |                |
|                                      |                    |                 |                |
|                                      |                    |                 | R Salva O Chiu |

15

Pago Scuola di Alunni WEB

Revisione dell'11/10/2021

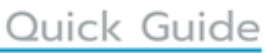

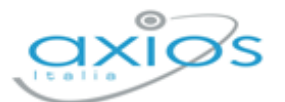

Per confermare i dati occorre cliccare sul tasto "Salva" posto in basso a destra.

🕂 Alunni

Se si seleziona questa voce di menu, il programma mostrerà l'elenco delle classi del plesso su cui si è posizionati.

**NB** Se l'evento che si sta trattando è condiviso da più plessi, occorrerà cambiare ambiente di lavoro tramite l'icona posta in alto a destra , selezionare il plesso di interesse ed accedere sempre al menu *Periodiche->Pago Scuola->Eventi di Pagamento*, ricercare l'evento di interesse che, come detto precedentemente, è condiviso da tutti i plessi della scuola e ripetere l'operazione sopra descritta per richiamare anche gli alunni degli altri plessi interessati.

| Avvisi di pagamento alunni |               |                         |                                         |               | ×                         |
|----------------------------|---------------|-------------------------|-----------------------------------------|---------------|---------------------------|
| Anno Scolastico            |               |                         |                                         |               |                           |
| 2020/2021                  | ~             |                         |                                         |               |                           |
| Classi *                   |               |                         | Alunni *                                |               |                           |
| Ordina per sezione         | ~             | Desel. tutti Sel. tutti | Ordina per classe/cognome               | ~             | Desel. tutti Sel. tutti   |
| ✓ 1 A - CORSO MUSICALE     |               |                         | ✓ VERDE SMERALDO - 1 A - CORSO MUSICALE |               |                           |
| 2 A - MUSICALE             |               |                         | ✓ ROSSI ROSSANA - 1 A - CORSO MUSICALE  |               |                           |
| 3 A - MUSICALE             |               |                         | ✓ BIANCHI BIANCA - 1 A - CORSO MUSICALE |               |                           |
| 1 B - ORDINARIO            |               |                         |                                         |               |                           |
| 2 B - ORDINARIO            |               |                         |                                         |               |                           |
| 3 B - ORDINARIO            |               |                         |                                         |               |                           |
|                            |               |                         |                                         |               |                           |
|                            |               |                         |                                         |               |                           |
|                            |               |                         |                                         |               |                           |
|                            |               |                         |                                         |               |                           |
|                            |               |                         |                                         |               |                           |
|                            |               |                         |                                         |               |                           |
|                            |               |                         |                                         |               |                           |
| Importo                    | Data scadenza |                         | Gestisci maggiorenni come versanti      |               |                           |
| 150                        | 30/06/2021    |                         | NO                                      |               |                           |
|                            |               |                         |                                         | Genera Avvisi | Dî Elimina Avvisi Ochiudi |

Il programma mostrerà le classi del plesso dove si è posizionati con la possibilità di selezionarne una o più e di selezionare poi nel riquadro di destra, gli alunni di interesse.

Occorrerà poi in basso indicare l'importo che deve essere versato da ciascuno e la data di scadenza che non può essere superiore alla data di validità dell'evento stesso.

Si ha anche la possibilità di gestire gli alunni maggiorenni come versanti, ciò sta a significare che l'avviso verrà mandato direttamente all'alunno e non ai genitori (vedi per esempio le scuole serali).

**ATTENZIONE!** È possibile che non tutti debbano versare lo stesso importo oppure è possibile che qualche genitore richieda una rateizzazione, per cui questa operazione può essere effettuata più volte a seconda delle casistiche e delle esigenze.

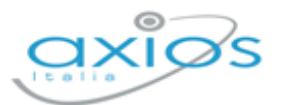

Qualora una volta selezionato un alunno, lo stesso non venga riportato all'interno del riquadro "Elenco avvisi di pagamento" è perché nessun familiare è stato autorizzato a ricevere gli avvisi di pagamento (vedi <u>VERSANTI PER GLI ALUNNI</u>)

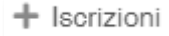

Se si seleziona questa voce di menu, il programma mostrerà l'elenco degli alunni che hanno una scheda iscrizione per il plesso e l'anno successivo a quello su cui si è posizionati.

| Avvisi di pagamento iscrizioni  |               |                                        |
|---------------------------------|---------------|----------------------------------------|
| Iscrizioni *                    |               |                                        |
| Anno Scolastico                 |               | Desel. tutti Sel. tutti                |
| 2020/2021                       | ~             |                                        |
|                                 |               |                                        |
|                                 |               |                                        |
| BOITO ARRIGO (BTORRG08P24G388U) |               |                                        |
| ( )                             |               |                                        |
|                                 |               |                                        |
|                                 |               |                                        |
|                                 |               |                                        |
|                                 |               |                                        |
| Importo                         | Data scadenza | Gestisci maggiorenni come versanti     |
| 50                              | 30/06/2021    | NO                                     |
|                                 |               | Genera Avvisi 🗘 Elimina Avvisi 📀 Chiud |

Sarà possibile quindi selezionare uno o più alunni, indicare come sempre l'importo che deve essere versato e la data di scadenza del versamento che non può essere superiore alla data di fine validità dell'evento stesso.

Si ha anche la possibilità di gestire gli alunni maggiorenni come versanti, ciò sta a significare che l'avviso verrà mandato direttamente all'alunno e non ai genitori (vedi per esempio le scuole serali).

**ATTENZIONE!** È possibile che non tutti debbano versare lo stesso importo oppure è possibile che qualche genitore richieda una rateizzazione, per cui questa operazione può essere effettuata più volte a seconda delle casistiche e delle esigenze.

Qualora una volta selezionato un alunno, lo stesso non venga riportato all'interno del riquadro "Elenco avvisi di pagamento" è perché nessun familiare è stato autorizzato a ricevere gli avvisi di pagamento (vedi <u>VERSANTI PER GLI ALUNNI</u>).

| + Dipendent | i |
|-------------|---|
|-------------|---|

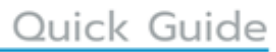

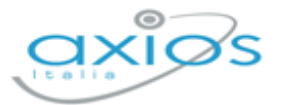

Se si seleziona questa voce di menu, il programma mostrerà l'elenco dei dipendenti con la possibilità di selezionare uno o più nominativi.

| Avvisi di pagamento dipendenti           |               |                                             |
|------------------------------------------|---------------|---------------------------------------------|
| Dipendenti *                             |               |                                             |
|                                          |               | Desel. tutti Sel. tutti                     |
| אנגעיט דו פנצור ואוווין טובר באוואסטען   |               |                                             |
| ✓ ARCANGELI SILVIA (RCNSLV77A53H501A)    |               |                                             |
| ✓ ASARO GASPARE (SRAGPR78A01H501Y)       |               |                                             |
| ASARO NICOLA (SRANCL70D02H501E)          |               |                                             |
| BREVE SALTUARIO (BRVSLT)                 |               |                                             |
| BIANCHI BIANCA (BNCBNC70A41F205Z)        |               |                                             |
| BONIFAZI STEFANO (BNFSFN71C02H501O)      |               |                                             |
| ✓ BORGHI PAMELA (BRGPML80M68H501C)       |               |                                             |
| CENTOQUATTRO FRANCESCO (CNTFRN)          |               |                                             |
| CICCARELLI VALENTINA (CNCSLL62D69H501X)  |               |                                             |
| COLA FABIO (RCNSLV51S54H501D)            |               |                                             |
| DETERMINATO GIUSEPPE (DTRGPP)            |               |                                             |
| DIPENDENTE DIPENDENTE (DPNDPN70A01F205X) |               |                                             |
|                                          |               |                                             |
| Importo                                  | Data scadenza |                                             |
| 50                                       | 30/06/2021    |                                             |
|                                          |               | 🔒 Genera Avvisi 🕴 Ēlīmina Avvisi 🔹 ⓒ Chiudi |

Occorrerà indicare anche in questo caso l'importo che deve essere versato e la data di scadenza del versamento che non può essere superiore alla data di fine validità dell'evento stesso.

Una volta quindi che si è selezionati gli alunni, o gli iscritti oppure i dipendenti, per far sì che il programma generi l'elenco degli avvisi che dovranno successivamente essere inviati, occorrerà cliccare sul pulsante genera Avvisi posto in basso a destra.

Il programma a questo punto genererà tante righe per quanti sono gli alunni o i docenti selezionati in precedenza.

| enco Avvisi di Pagamento (Ricero                                                   | ca/Filtro)           |                                 |                       |                                           |                                                  |
|------------------------------------------------------------------------------------|----------------------|---------------------------------|-----------------------|-------------------------------------------|--------------------------------------------------|
| Pagatore<br>Versante                                                               | Classe               | Data Scadenza<br>Data Pagamento | Importo<br>Stato      | Data Sincronizzazione SIDI<br>Codice SIDI | Comandi                                          |
| BLLFNC09T29L117O<br>BELLINI FRANCESCO                                              | 1 A - ORDINARIO      | 28/02/2021                      | 10,50€<br>Non inviato |                                           | Download  C Modifica  Annulia  Elimina           |
| DLNCHR01A41B180N<br>DE LEONARDIS CHIARA<br>DLNMTT82A04B828Z<br>DE LEONARDIS MATTEO | 1 A - CORSO MUSICALE | 28/02/2021                      | 10,00€<br>Non imiato  |                                           | ▲ Download<br>C Modifica<br>× Annulla<br>Elimina |

#### Di ciascun **alunno** riporterà:

- il <u>nome</u> con il <u>codice fiscale</u> (*Pagatore*);
- il <u>nome</u> del **genitore** autorizzato al pagamento con <u>codice fiscale</u> (*Versante*) (qualora il campo del genitore risulti vuoto, è perché sono stati autorizzati ad effettuare il versamento più familiari dello stesso alunno);

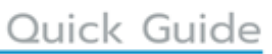

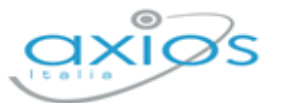

- Passa la classe;
- la data di scadenza e la data di pagamento, cioè la data effettiva del versamento;
- l'importo e lo stato dell'avviso;
- Ia data di avvenuta sincronizzazione con il codice attribuito dal SIDI. Fino a quando non si darà istruzioni al programma di sincronizzare questi dati con il SIDI, il campo resterà vuoto.

Per inviare queste informazioni al portale Pago in Rete del SIDI occorrerà cliccare sul pulsante

Il programma aprirà un menu dal quale sarà possibile inviare le informazioni circa gli avvisi appena creati selezionando la voce "Invia Avvisi di Pagamento al SIDI".

🏦 Invia Avvisi di Pagamento al SIDI

🛓 Leggi Avvisi di Pagamento da SIDI

Ogni qualvolta si effettuerà una modifica sugli avvisi di pagamento, occorrerà effettuare l'invio al SIDI per sincronizzare le due piattaforme.

La voce "Leggi Avvisi di Pagamento da SIDI" servirà quando l'evento ormai sarà in stato NOTIFICATO (vedi paragrafo *Ricerca Evento*) per controllare e riportare in alunni web chi ha versato la quota e quando.

Una volta effettuata la sincronizzazione il programma riporterà la data ed il codice di sincronizzazione e modificherà lo stato dell'avviso.

| enco Avvisi di Pagamento (Ricen                                                    | ca/Filtro)           |                                 |                                       |                                             |                                                     |
|------------------------------------------------------------------------------------|----------------------|---------------------------------|---------------------------------------|---------------------------------------------|-----------------------------------------------------|
| Pagatore<br>Versante                                                               | Classe               | Data Scadenza<br>Data Pagamento | Importo<br>Stato                      | Data Sincronizzazione SIDI<br>Codice SIDI   | Comandi                                             |
| BLLFNC09T29L117O<br>BELLINI FRANCESCO                                              | 1 A - ORDINARIO      | 28/02/2021                      | 10,50€<br>Non pagato (Non notificato) | 04/01/2021<br>A97664140585210104150034NYI4N | Download     C Modifica     XAnnulla     Difference |
| DLNCHR01A41B180N<br>DE LEONARDIS CHIARA<br>DLNMTT82A04B828Z<br>DE LEONARDIS MATTEO | 1 A - CORSO MUSICALE | 28/02/2021                      | 10,00€<br>Non pagato (Non notificato) | 04/01/2021<br>A97664140585210104150034PLILD | Download     Ordifica     XAnnulia     Elimina      |

Lo stato dell'avviso varia a seconda dello stato dell'evento per cui avremo:

- **Non inviato**: L'evento è ancora in stato simulato e gli avvisi non sono stati ancora inviati al portale Pago in Rete del SIDI e si possono ancora effettuare modifiche sugli avvisi.
- Non pagato (Non notificato): L'evento può essere ancora in stato simulato (si possono ancora modificare gli avvisi), così come da approvare o non notificato (non si possono più modificare gli avvisi). Fino a quel momento lo stato del pagamento sarà sempre questo.

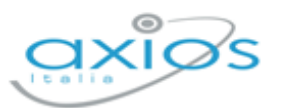

Se l'evento è ancora in stato "SIMULATO" sarà possibile eliminare uno o più avvisi generati, semplicemente cliccando sul pulsante in corrispondenza del nominativo da eliminare. Se l'avviso era già stato sincronizzato con il portale Pago in Rete del SIDI, occorrerà ripetere l'operazione in modo da effettuare la cancellazione anche sul SIDI.

- Non pagato (Notificato): L'evento è stato notificato, ossia sono stati inviati gli avvisi di pagamento, ma l'evento non è ancora stato pagato dal genitore. In questo caso il tasto accanto ad ogni nominativo si attiva e permette di scaricare in formato .pdf l'avviso di pagamento, nel caso in cui il versante non abbia possibilità di accedere al portale Pago in Rete del SIDI e necessiti guindi dell'avviso cartaceo.
- Pagato (Notificato): L'avviso cui si riferisce oltre ad essere stato notificato è stato anche pagato dal genitore. Questo stato verrà ripreso dal pacchetto locale non appena il genitore avrà provveduto ad effettuare il pagamento tramite la procedura descritta in precedenza di lettura dei dati dal SIDI.
- Pagato Manualmente: L'avviso cui si riferisce è stato pagato al di fuori della piattaforma Pago In Rete. Qualora un genitore paghi un evento al di fuori della piattaforma Pago In Rete (per esempio effettui un bonifico direttamente alla scuola o paghi tramite bollettino di C\C postale), occorrerà impostare manualmente lo stato di "Pagato Manualmente" sull'avviso generato SOLO ed esclusivamente sulla piattaforma Pago In Rete con le credenziali del DSGA o di un Assistente Amministrativo autorizzato, nella sezione "Riconciliazione manuale avvisi pagamento". Una volta modificato sul SIDI lo stato di quel determinato avviso, basterà accedere nuovamente in Alunni WEB in *Periodiche->Pago Scuola->Eventi di Pagamento* (vedi paragrafo <u>Ricerca Evento</u>) ricercando l'evento di interesse e cliccando sul pulsante e selezionando la voce "Avvisi di Pagamento"
- Annullato: L'avviso cui si riferisce è stato annullato. L'annullamento può essere effettuato sia dalla piattaforma Pago In Rete, sia direttamente dal pacchetto locale tramite l'apposito pulsante 
  XAnnulla
  L'annullamento può essere utilizzato SOLO se lo stato precedente è "Non pagato (Notificato)".

Pago Scuola di Alunni WEB

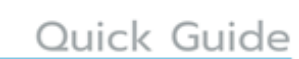

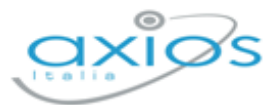

### **RIPARTIZIONE**

Una volta eseguite le operazioni descritte nei paragrafi precedenti, occorrerà tornare alla gestione degli eventi *Periodiche->Pago Scuola->Eventi di Pagamento*, ricercare l'evento di interesse, che, ricordiamo, dovrà essere in stato SIMULATO, per effettuare la ripartizione degli importi che entreranno da quel determinato evento per aggregato/voce/sottovoce come nell'esempio sotto riportato:

| Visualizza/Modifica Ripartizion            | e Evento di Pagament | to                 |                             |                                                        |  |             | ×                          |
|--------------------------------------------|----------------------|--------------------|-----------------------------|--------------------------------------------------------|--|-------------|----------------------------|
| P Ripartizione Evento di pagame            | ento - Pagamento Quo | ta Iscrizione Anno | Scolastico 2021-22          |                                                        |  |             |                            |
| Tipo Ripartizione * Causale ID Evento SIDI |                      |                    |                             |                                                        |  |             |                            |
| PIANO DEI CONTI                            | × ~                  | Tassa di Is        | scrizione e di frequenza    | rizione e di frequenza 🔒 E97664140585210225122306D8RH6 |  |             |                            |
| Ripartizioni                               |                      |                    |                             |                                                        |  |             |                            |
|                                            |                      |                    |                             |                                                        |  |             | + Aggiungi Piano dei Conti |
| Pi                                         | iano dei Conti       |                    | Percentuale<br>Ripartizione | Data<br>Sincronizzazione                               |  | Codice SIDI | Comandi                    |
| Altri contributi da famiglie vincolati     |                      |                    | 50,00                       |                                                        |  |             | Modifica Ü Elimina         |
| Altri contributi da famiglie non vincolati |                      |                    | 50,00                       |                                                        |  |             | C Modifica                 |

Anche in questo caso, una volta inseriti i dati di interesse, occorrerà inviare tale informazione alla piattaforma Pago in Rete del SIDI tramite il solito pulsante <sup>IIII</sup> posto in basso a sinistra e selezionare la voce "Invia Ripartizioni a SIDI".

Anche in questo caso, una volta inviata l'informazione il programma compilerà i campi della data sincronizzazione e del codice SIDI attribuito a quella specifica ripartizione.

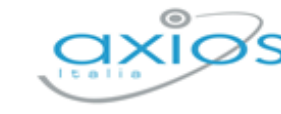

## **RAPPRESENTANTE DI CLASSE**

È possibile indicare i tutori designati a rappresentanti di classe, a tal fine è presente il menù *Periodiche->Pago Scuola->Rappresentanti di classe* e dopo aver indicato la classe tramite il pulsante Aggiungi Rappresentante+ è possibile scegliere tra i genitori della classe il rappresentante che si occuperà di effettuare i versamenti.

| 🛎 Rappresentanti di Classe |                        |                                         |
|----------------------------|------------------------|-----------------------------------------|
| Classi                     |                        |                                         |
| 1 A - CORSO MUSICALE       | × ~                    |                                         |
|                            |                        | Aggiungi Rappresentante +               |
| Rappresentante             | Sincronizzazione       | Comandi                                 |
| ROSSI MARIO                | Non Sincronizzato      | t≣ Fundom<br>Ĉ Elimina                  |
|                            | Inserire il rappresent | ante di classe sul Pago in Rete (SIDI). |
|                            |                        |                                         |
| Crea Associazione SIDI     |                        |                                         |

La colonna sincronizzazione indica se il rappresentante è stato inviato o meno al Pago in Rete (SIDI) e, nel caso sia stato inviato, oltre ad indicare l'avvenuta sincronizzazione indicherà anche la data di quando è stato inviato.